# Quick guide / Guía rápida / Guide de référence rapide

# THE CONTROL PANEL / EL PANEL DE CONTROL / LE PANNEAU DE COMMANDE

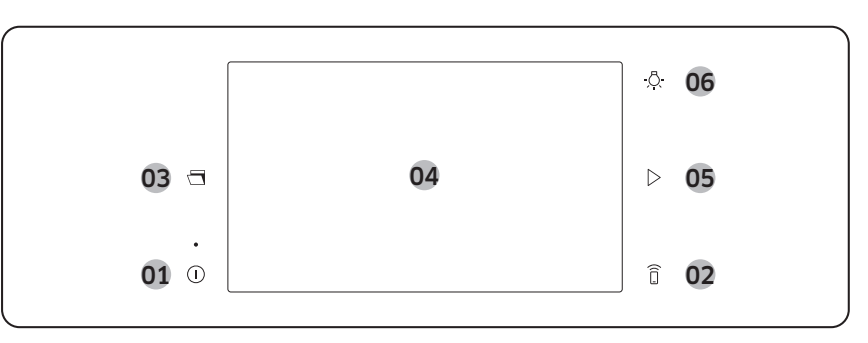

- **01 Power** : Press to turn On/Off the range. Encender/Apagar : pulse para encender o apagar la estufa. Marche/arrêt : Appuyez sur ce bouton pour allumer ou éteindre la cuisinière.
- 02 Smart Control : Set Smart Control function On/Off **Control inteligente :** encender o apagar la función Control inteligente. **Commande intelligente :** Permet d'activer ou de désactiver la fonction de commande intelligente.
- **03** Door Open : Use to open the oven door Puerta abierta : utilice para abrir la puerta del horno. Ouverture de la porte : Permet d'ouvrir la porte du four.
- **04 Display** : Swipe to navigate through the menus and tap to select a desired settings. Pantalla : deslice para navegar por los menús y toque para seleccionar los ajustes deseados. Écran : Balayez pour naviguer dans les menus et appuyez sur le réglage souhaité pour le sélectionner.
- **05 Start** : Press to start oven operation. **Inicio** : presione para iniciar el funcionamiento del horno. Démarrer : Appuyez sur ce bouton pour démarrer le fonctionnement du four.
- **06** Light : Tap to turn oven light On/Off

Luz : presione para encender o apagar la luz del horno. Éclairage : Appuyez sur ce bouton pour allumer ou éteindre la lumière du four.

# DISPLAY / PANTALLA / ÉCRAN

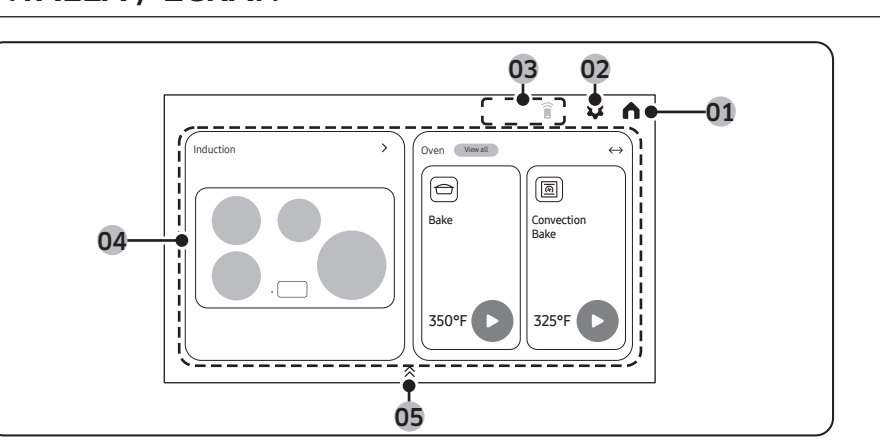

- **01** Home : Tap to show the Home screen. **Inicio** : toque para mostrar la pantalla de Inicio. Accueil : Appuyez sur ce bouton pour afficher l'écran d'accueil.
- **02** Settings : Use to display the setting screen. Ajustes : se utiliza para mostrar la pantalla de ajustes. Paramètres : Permet d'afficher l'écran des paramètres.
- 03 Indicator area : When the feature is activated as Smart control, Mic, Lock, Timer and etc., Icon will appear on indicator area.

Área del indicador : cuando la función se activa como Control inteligente, Micrófono, Bloqueo y Temporizador entre otros, el ícono aparecerá en el área del indicador.

Zone indicatrice : Lorsqu'une fonction, comme la commande intelligente, le microphone, le verrouillage, la minuterie, etc., est activée, son icône apparaît dans la zone indicatrice.

**04** Control area : Swipe to navigate through the features (Induction, Oven, SmartThings, Device care) and tap to select a desired menu.

Área de control : deslice para navegar por las funciones (Inducción, Horno, SmartThings, Cuidado del dispositivo y toque para seleccionar el menú deseado

Zone de commande : Faites glisser votre doigt pour naviguer parmi les fonctions (induction, four, SmartThings, entretien de l'appareil) et appuyez pour sélectionner le menu désiré.

- **Induction**: Use to cooktop cooking. When you tap this area, induction burner and level can be set u want. Inducción : utilícelo para cocinar con la placa. Al pulsar esta zona, podrá ajustar el nivel y el guemador de inducción que desee.**Induction** : Utilisez cette zone pour la cuisson sur la table de cuisson. Lorsque vous appuyez sur cette zone, l'élément à induction et son niveau peuvent être réglés comme bon vous semble.
- **Oven**: Use to oven cooking. You can see the all oven mode by scrolling this area. When you tap the oven mode, temperature and cooking time can be set u want. Horno : utilícelo para cocinar en el horno. Puede ver todos los modos de horno desplazándose por esta zona. Cuando pulse el modo Horno, podrá ajustar la temperatura y el tiempo de cocción que desee. Four : Utilisez cette zone pour la cuisson au four. Vous pouvez voir le mode four au complet en faisant défiler cette zone. Lorsque vous appuyez sur le mode four, la température et le temps de cuisson peuvent être réglés comme bon vous semble.
- SmartThings : Use to connect to the SmartThings app and control your devices remotely. SmartThings : utilícelo para conectarse a la aplicación SmartThings y controlar sus dispositivos de forma remota.SmartThings : Connectez-vous à l'application SmartThings et commandez vos appareils à distance.

 Recipes : Use to see recipe quide Recetas : utilícela para ver la quía de recetas. **Recettes** : Utilisez cette option pour consulter le guide de recettes.

- **Product care** : Tap to check the oven cleanings required. **Cuidado del producto** : presione para comprobar la limpieza necesaria del horno. Entretien du produit : Appuyez sur cette option pour prendre connaissance des nettoyages de four reguis.
- **05** App menu : Swipe to use app. App will appear on the screen. Tap to use SmartThings, Timer, Bixby, Weather, Internet, Ring and settings app.

Menú de aplicaciones : deslice para usar la aplicación. La aplicación aparecerá en la pantalla. Presione para usar las aplicaciones SmartThings, Temporizador, Bixby, Tiempo, Internet, Ring y Aiustes,

Menu d'applications : Balayez pour utiliser une application. L'application s'affiche alors à l'écran. Appuyez pour utiliser les applications SmartThings, de minuterie, Bixby, de météo, Internet, Ring et des paramètres.

# AUTO OPEN DOOR / PUERTA DE APERTURA AUTOMÁTICA / **OUVERTURE DE PORTE AUTOMATIQUE**

Auto Open door can be opened by simply tapping Door Open button.

You will be prompted one more time to confirm whether you want to open the door when the oven is running or within 10 minutes after cooking is complete.

La puerta de apertura automática puede abrirse con solo tocar el botón Door Open (Puerta abierta).

Se le solicitará una vez más que confirme si desea abrir la puerta cuando el horno esté funcionando o en un plazo de 10 minutos después de completar la cocción.

La porte à ouverture automatique peut être ouverte en appuvant simplement sur le bouton d'ouverture de

Une fois de plus, on vous demandera de confirmer si vous voulez ouvrir la porte lorsque le four fonctionne ou dans les dix minutes suivant la fin de la cuisson.

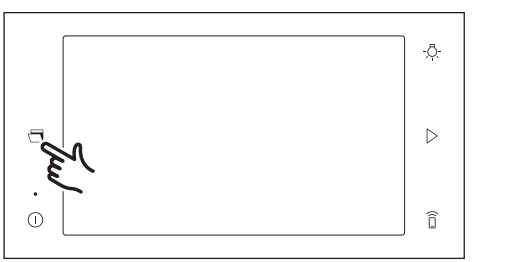

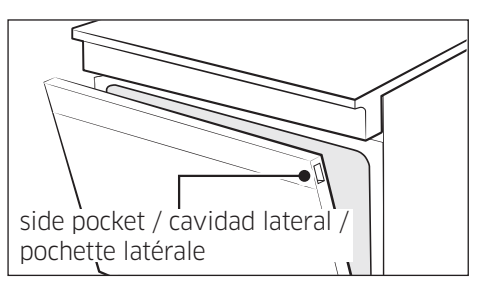

- Tap the Door Open button  $\Box$  on the display. Presione el botón Door Open 🗂 (Puerta abierta) en la pantalla. Appuyez sur le bouton d'ouverture de porte 🗂 à l'écran.
- 2. The door slowly opens. La puerta se abrirá lentamente La porte s'ouvre lentement.

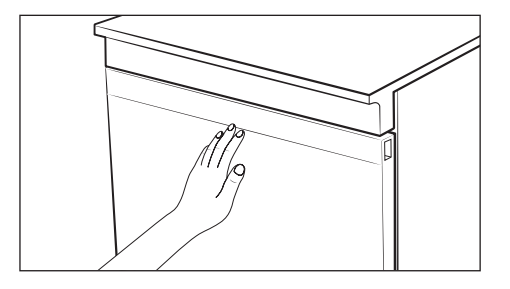

#### ▲ CAUTION / PRECAUCIÓN / ATTENTION

You can get hurt when the door opens and closes. Make sure you keep your distance from it. Puede hacerse daño cuando la puerta se abre y se cierra. Asegúrese de mantener distancia.

### NOTE / NOTA / REMARQUE

• The range can get hot while in use, so for safety reasons, children or people who are not good at handling should not use it alone.

no sepan manipularla no deben utilizarla solos.

• If a pet touches the operator, the product may operate unintentionally, so be careful not to allow the pet to access the product.

debe asegurarse de que las mascotas no tengan acceso al producto. prenez donc garde de ne pas laisser d'animal accéder au produit.

• To open the door urgently or when the power turns off, you can use the side pocket at the upper right side of the door. Para abrir la puerta con urgencia o cuando se apaga la alimentación, puede utilizar el bolsillo lateral en la parte superior derecha de la puerta. Pour ouvrir la porte d'urgence ou lorsque l'alimentation est coupée, vous pouvez utiliser la poche latérale située sur le côté supérieur droit de la porte.

When closing the door, close it by hand. Cuando cierre la puerta, hágalo con la mano. Refermez la porte à la main.

- Vous pouvez vous blesser à l'ouverture et à la fermeture de la porte. Make sure you keep your distance from
- La estufa puede calentarse durante el uso, así que, por razones de seguridad, los niños o las personas que
- La cuisinière peut devenir chaude pendant l'utilisation. Par conséquent, pour des raisons de sécurité, les enfants ou les personnes qui ne sont pas capables de la manipuler ne devraient pas l'utiliser seuls.
- Si una mascota toca el operador, es posible que el producto funcione de manera involuntaria, por lo que
- Si un animal de compagnie touche le panneau de commande, le produit peut fonctionner involontairement;

# HOW TO SET THE APPLIANCE FOR COOKTOP COOKING / CÓMO CONFIGURAR EL ARTEFACTO PARA UNA COCCIÓN DE PLACA COMMENT RÉGLER L'APPAREIL POUR LA CUISSON SUR LA TABLE DE CUISSON

#### ▲ CAUTION / PRECAUCIÓN / ATTENTION

• The cooktop elements may be hot even when off and burns can occur. Do not touch the cooktop elements until they have cooled down sufficiently. Los elementos de la placa pueden estar calientes incluso cuando están apagados y pueden producirse

quemaduras. No toque los elementos de la placa de cocción hasta que se havan enfriado lo suficiente. Les éléments de la table de cuisson peuvent être chauds et causer des brûlures même lorsqu'ils sont éteints. Ne touchez pas aux éléments de la table de cuisson avant qu'ils aient refroidi suffisamment.

• Never leave cooking food unattended when you set the heating element to 6 or higher. Boilovers cause smoke. Greasy spillovers may catch on fire. Nunca deje los alimentos cocinándose sin supervisión cuando coloque el elemento de calentamiento en 6 o más. El sobrecalentamiento provoca humo. Los derrames de grasa pueden prenderse fuego.

Ne laissez jamais de nourriture sans surveillance lorsque vous réglez l'élément chauffant à 6 ou plus. Les débordements causent de la fumée. Les déversements de graisse peuvent prendre feu.

5 English / Español / Français

• Be sure you turn OFF the heating element when you finish cooking. Asegúrese de apagar el elemento para calentar cuando termine de cocinar. Assurez-vous d'éteindre l'élément chauffant lorsque vous avez terminé la cuisson.

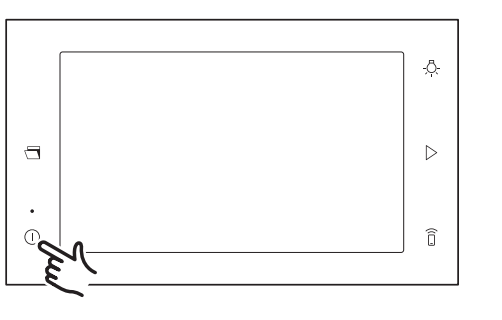

**1.** Tap (1) to turn on the display. Toque (1) para encender la pantalla. Appuyez sur (1) pour activer l'écran.

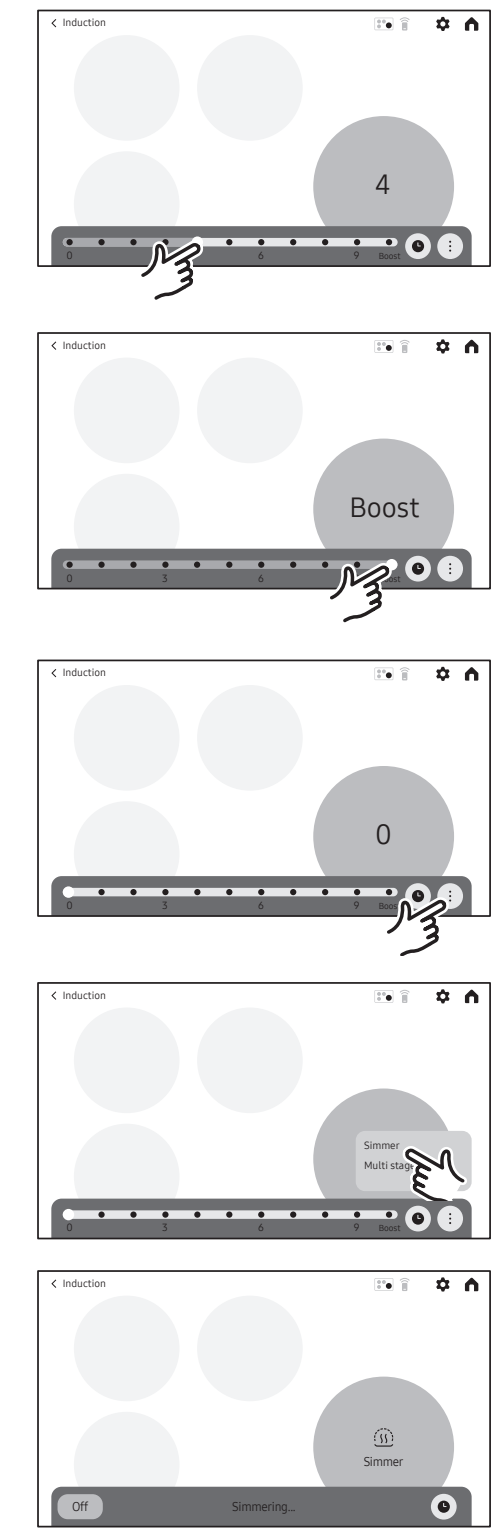

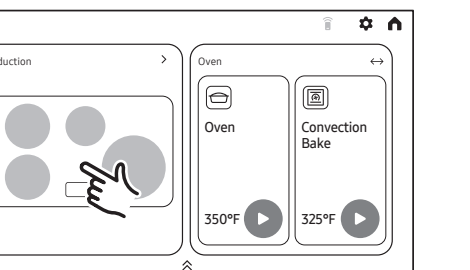

• î 🗘 \land

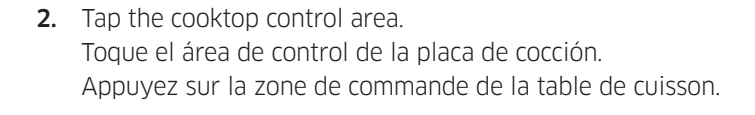

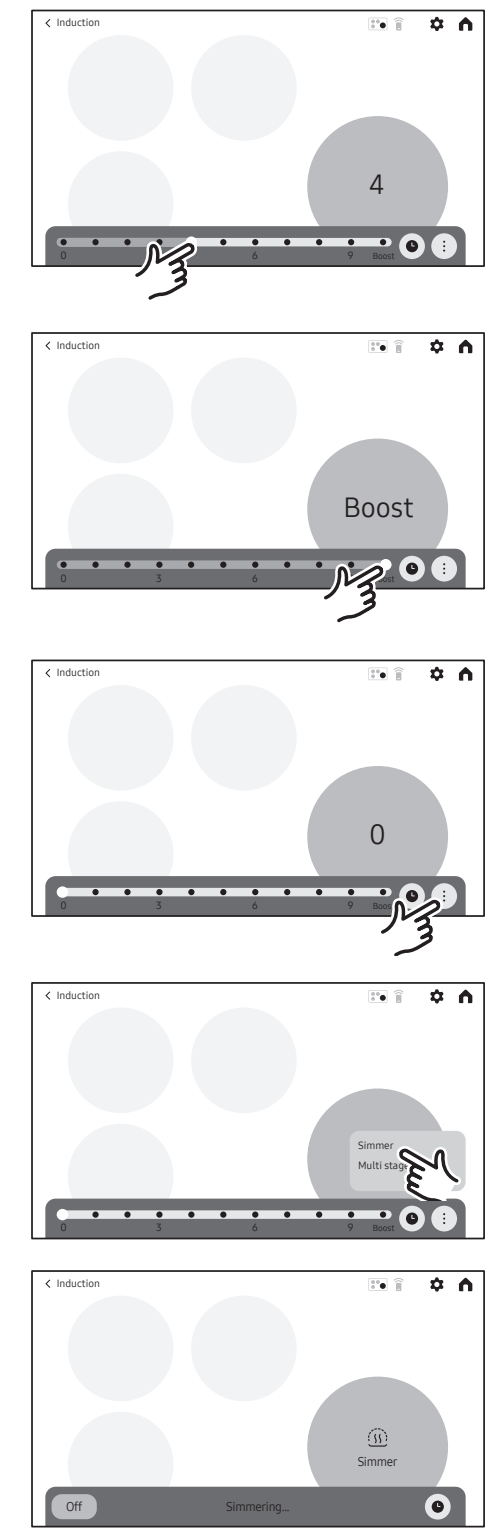

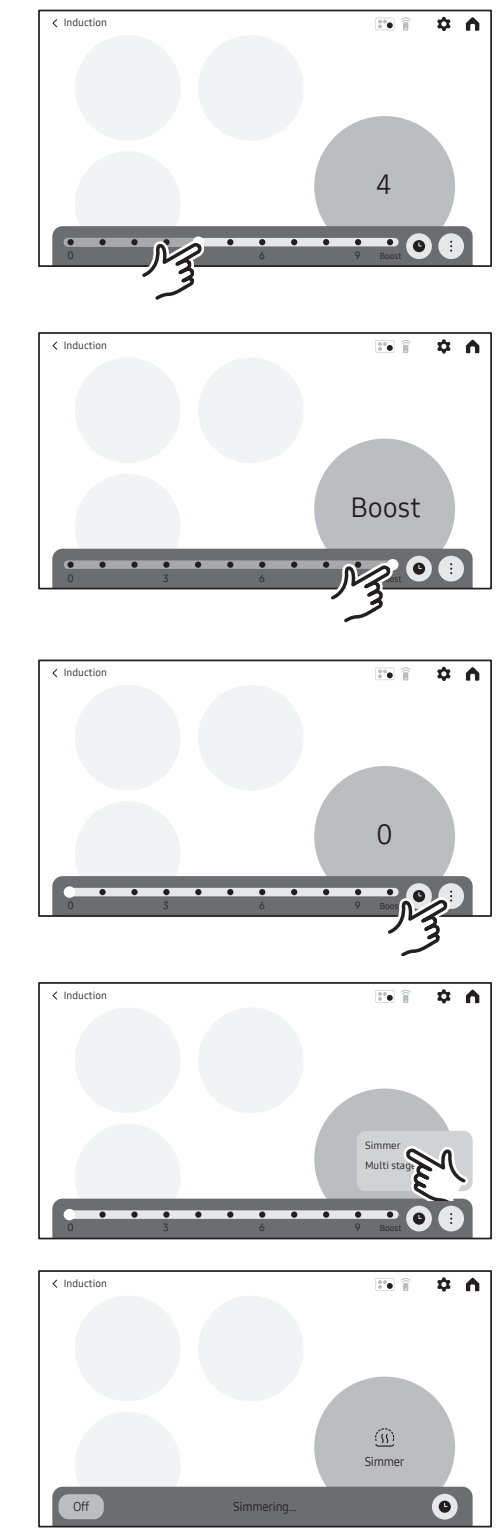

**3.** Tap the induction element you want to use. Toque el elemento de inducción que desea utilizar. Appuvez sur l'élément à induction que vous voulez utiliser. **4.** Drag or tap to the setting you want. Arrastre o toque la configuración que desee. Faites glisser le paramètre désiré ou appuyez sur celui-ci.

5. To use the Power boost setting, tap Boost level. Para usar el ajuste de mayor potencia, presione el nivel Boost (Potencia).

Pour utiliser le paramètre de pleine puissance, appuyez sur Boost (Pleine puissance).

6. To use the Simmer setting, tap :, and then tap Simmer. Para utilizar el ajuste de hervor a fuego lento, pulse 🚦 y, luego, Simmer (Hervir a fuego lento). Pour utiliser le paramètre de mijotage, appuyez sur :, puis

sur Simmer (Mijoter).

# Quick guide / Guía rápida / Guide de référence rapide

# SETTING THE MODE / PROGRAMACIÓN DEL MODO / RÉGLAGE DU MODE

#### Scrolling the screen / Desplazamiento por la pantalla / Défilement de l'écran

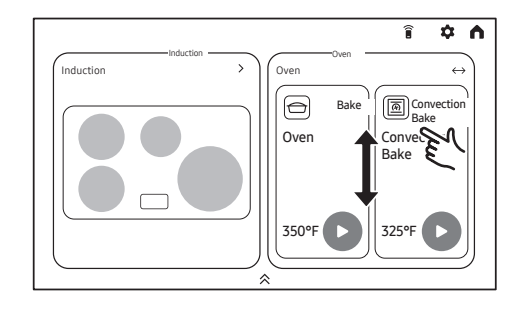

Scrolling the screen to select mode you want. Desplácese por la pantalla para seleccionar el modo que desee. Faites défiler l'écran pour sélectionner le mode voulu.

#### Summarized mode / Modo resumido / Mode résumé

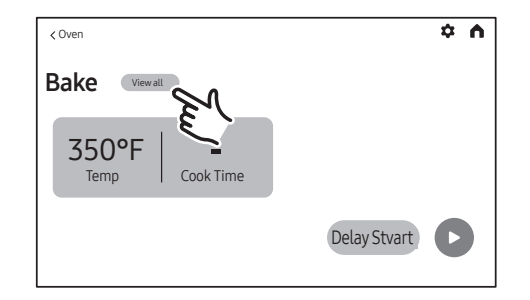

- **1.** Tap **View all** to display the summarized mode. Toque View All (Ver todo) para ver el modo resumido. Appuyez sur View all (Afficher tout) pour afficher le mode sommaire.
- 2. Tap mode you want. Toque el modo que desea. Appuyez sur le mode voulu.

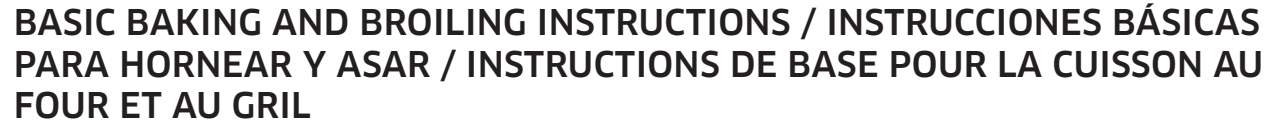

**⇔** ∩

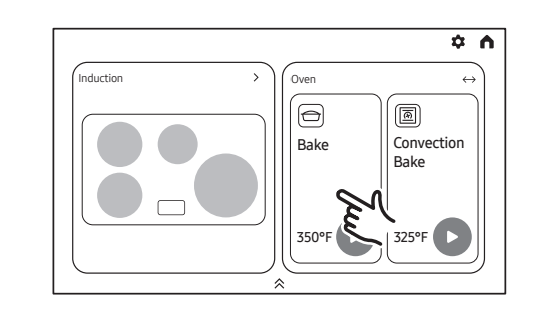

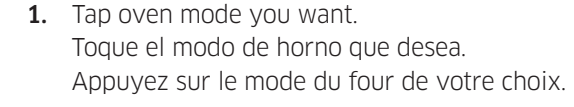

¢ 🛆 Bake Viewall mr Cook Time Delay Stvar

ake View all

Bake Viewall

350°F –

Temp Cook Time

- Set the temperature you want. Establezca la temperatura deseada. Réglez la température souhaitée.
- Broil mode can be set only High or Low. Low (Faible)
- Bread Proof and Keep Warm temperature is fixed and cannot be changed. La temperatura de Fermentación de pan y Mantener caliente es fija y no se puede modificar. La température de levage du pain et de maintien au chaud est fixe et ne peut pas être modifiée.
- If you want to use the Cook Time, or Delay Start function, set each fuction now. Si quiere usar las funciones Tiempo de cocción o Inicio retardado, programe cada función ahora. Si vous souhaitez utiliser la fonction de temps de cuisson ou de mise en marche différée, réglez chaque fonction maintenant.
- **4.** Tap Start ♦ to begin cooking. Toque Start 🕑 (Iniciar) para comenzar la cocción. Appuyez sur Start (>) (Démarrer) pour lancer la cuisson.

7 English / Español / Français

- El modo Parrilla puede configurarse solo en Alto o Bajo. Le mode gril ne peut être réglé que sur High (Élevé) ou

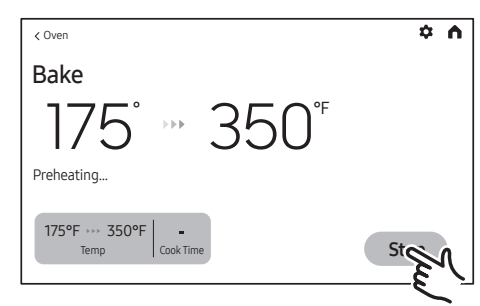

Camera / Cámara / Caméra

Tap **Stop** when cooking is done or if you want to cancel cookina.

Toque **Stop (Detener)** cuando termine la cocción o para cancelarla.

Appuyez sur Stop (Arrêter) lorsque la cuisson est terminée ou si vous souhaitez l'annuler.

# CAMERA IN OVEN (APPLICABLE MODELS ONLY) / CÁMARA DENTRO DEL HORNO (SOLO MODELOS ESPECÍFICOS) / CAMÉRA DANS LE FOUR (MODÈLES APPLICABLES UNIQUEMENT)

#### Camera in Oven / Cámara dentro del horno / Caméra dans le four

#### WARNING / ADVERTENCIA / AVERTISSEMENT

Clean the transparent inner side of door after the product cools down. Limpie la parte interior transparente de la puerta luego de que se enfríe. Nettoyez la partie intérieure transparente de la porte une fois que l'appareil a refroidi.

• You may get a burn due to the heat. Puede guemarse por el calor. Vous risquez de vous brûler à cause de la chaleur.

### **CAUTION / PRECAUCIÓN / ATTENTION**

Do not wipe too hard when cleaning transparent inner side of door that have the camera functions. No limpie de forma agresiva la parte interior transparente de la puerta que tiene las funciones de la cámara. N'essuyez pas trop fort lorsque vous nettoyez le côté intérieur transparent de l'appareil qui comporte les fonctions de caméra.

• It could be damaged as it is made of glass. Puede dañarse porque está hecha de vidrio. Il pourrait être endommagé, car il est en verre.

The built-in camera enables you to monitor the cooking process using the SmartThings app. Check the Camera Vision settings in Options - Settings.

It is only available if the product is connected to Wi-Fi through Easy Connection.

La cámara incorporada le permite controlar el proceso de cocción con la aplicación SmartThings. Compruebe los ajustes de Visión de cámara en Options (Opciones) - Settings (Ajustes). Sólo está disponible si el producto está conectado a Wi-Fi a través de Easy Connection (Conexión fácil).

La caméra intégrée vous permet de surveiller le processus de cuisson à l'aide de l'application SmartThings. Vérifiez les paramètres de la vision par caméra dans Options – Paramètres. La fonction n'est disponible que si le produit est connecté au réseau Wi-Fi via Easy Connection.

 Live Streaming: Monitors the cooking status in the oven with the SmartThings app. Transmisión en vivo: monitorea el estado de cocción en el horno con la aplicación SmartThings. Diffusion en direct : Surveille l'état de la cuisson dans le four avec l'application SmartThings.

cocción doble.

La pantalla mostrará el indicador de la cámara cuando esté en funcionamiento. cuisson jumelée.

L'écran affiche l'indicateur de la caméra lorsque celle-ci est activée

• To monitor the cooking process with the camera, place food between racks 1 and 4. Para controlar el proceso de cocción con la cámara, coloque los alimentos entre las parrillas 1 y 4. Pour surveiller le processus de cuisson avec la caméra, placez les aliments entre les grilles 1 et 4.

### NOTE / NOTA / REMARQUE

- For optimal camera recognition, clean the transparent inner side of door and light on the back inside oven on the regular basis. Para un reconocimiento óptimo de la cámara, limpie con frecuencia la parte interior transparente de la puerta y la luz en la parte posterior dentro del horno. Pour une reconnaissance optimale de la caméra, nettoyez régulièrement le côté transparent de la porte et l'éclairage situé dans la partie arrière à l'intérieur du four.
- Clean the inside of the oven after it completely cools down. Limpie el interior del horno luego de que se enfríe por completo. Nettoyez l'intérieur du four une fois qu'il a complètement refroidi.
- Do not wipe too hard when cleaning the transparent inner side of door. It may cause scratches or other damage. No limpie de forma agresiva la parte interior transparente de la puerta. Puede provocar ralladuras u otro daño. N'essuyez pas trop fort lorsque vous nettoyez le côté intérieur transparent de la porte. Cela pourrait provoguer des rayures ou d'autres dommages.
- While the Live Streaming feature is on, the food image from the camera may be steamed or fogged up depending on the food. Cuando la función Transmisión en vivo está encendida, la imagen de la comida puede verse empañada según el tipo de alimento. Lorsque la fonction de diffusion en direct est activée, l'image des aliments provenant de la caméra peut être embuée ou voilée en fonction de l'aliment.
- While the Live Streaming feature is on, the food image may break off or pause due to a weak Wi-Fi signal depending on the product's distance to the router. Cuando la función Transmisión en vivo está encendida, la imagen de la comida puede desaparecer o pausarse por la señal débil de Wi-Fi según la distancia entre el producto y el enrutador. Lorsque la fonction de diffusion en direct est activée, l'image des aliments peut s'interrompre ou s'arrêter en raison d'un signal Wi-Fi faible, selon la distance entre le produit et le routeur.
- Depending on the router/network condition, the food image may break or pause. A connection over 5 GHz Wi-Fi helps you enjoy the product without affecting the experience. Según la condición del enrutador y de la red, la imagen de la comida puede desaparecer o pausarse. Una conexión Wi-Fi de más de 5 GHz le ayudará a disfrutar del producto sin afectar su experiencia. En fonction de l'état du routeur et du réseau, l'image des aliments peut s'interrompre. Une connexion Wi-Fi à 5 GHz vous permet de profiter du produit sans en affecter l'expérience.

- However, the camera does not operate during certain modes, such as the Cleaning and lower setting in twin cooking mode. The light is turned on while the camera is in operation. (The camera will turn off if you turn off the Light.)
- Sin embargo, la cámara no funciona durante ciertos modos, como Limpieza, ni en los ajustes inferiores del modo de
- La luz se enciende cuando la cámara está en funcionamiento (la cámara se apagará cuando apague la luz).
- Cependant, l'appareil ne fonctionne pas dans certains modes, tels que le nettoyage et le réglage inférieur en mode de
- L'éclairage est allumé lorsque la caméra est en fonction. (La caméra s'éteint si vous éteignez l'éclairage.)

10 English / Español / Français

- Objects between the product and the router may affect the Live Streaming image quality. Please check if the internet upload speed is consistently over 30 Mbps at the product location. Los objetos entre el producto y el enrutador pueden afectar a la calidad de la imagen de la transmisión en directo. Compruebe si la velocidad de carga de Internet es superior a 30 Mbps donde se encuentra ubicado el producto. Les objets situés entre le produit et le routeur peuvent affecter la qualité de l'image diffusée en direct. Vérifiez que la vitesse de téléversement vers Internet est constamment supérieure à 30 Mbit/s à l'endroit où se trouve le produit.
- If the streaming image quality is low on your mobile device, please check if the download speed is at least 30 Mbps.
- Si la calidad de la imagen reproducida es baja en su dispositivo móvil, compruebe que la velocidad de descarga sea de al menos 30 Mbps.
- Si la qualité de l'image diffusée en continu est faible sur votre appareil mobile, vérifiez que la vitesse de téléchargement est d'au moins 30 Mbit/s.
- The screen may be blurred by the internal lights when there is no food inside or depending on the food placement.
- La pantalla puede verse borrosa por las luces internas cuando no hay comida dentro o según la colocación de los alimentos.
- L'écran peut être brouillé par les lumières internes lorsqu'il n'y a pas d'aliments à l'intérieur ou en fonction de l'emplacement des aliments.
- If the camera is hard to see, wipe foreign matter on inner side of door surface. Si la cámara es difícil de ver, limpie la sustancia extraña en el lado interno de la superficie de la puerta. Si la caméra est difficile à voir, essuyez les corps étrangers sur la partie intérieure de la porte.
- Please note that forcefully pressing the door switch while the door is open may cause the camera to malfunction.
- Tenga en cuenta que si se presiona el interruptor de la puerta con fuerza mientras la puerta está abierta, la cámara podría fallar.
- Veuillez noter qu'une pression forcée sur l'interrupteur de porte pendant que la porte est ouverte peut entraîner un dysfonctionnement de la caméra.

# SAMSUNG

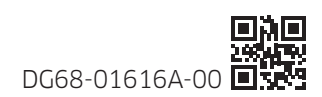

2024-01-23 오후 2:46:23